## **TUTORIAL INVIO DOMANDA DI RINNOVO ISCRIZIONE**

- > Accedi al tuo profilo nella piattaforma ISIDATA tramite le tue credenziali
- > Clicca sulla scheda **ESAMI** e poi sul tasto **Iscrivi corso princ. Nuovo A.A.**

| Servizi per gli studenti - Istituti di Alta Cultura - CONSERVATORIO DI PESCARA<br>Benvenuto PROVA TEST UFFICIO |       |           |      |                |                  |              |                                                                              |               |                                                      |             |                        |              |                      |                | Logou      |             |           |                 |             |
|----------------------------------------------------------------------------------------------------|-------|-----------|------|----------------|------------------|--------------|------------------------------------------------------------------------------|---------------|------------------------------------------------------|-------------|------------------------|--------------|----------------------|----------------|------------|-------------|-----------|-----------------|-------------|
|                                                                                                    |       |           |      |                |                  |              |                                                                              |               | Anagr                                                | afica       | Esami                  | × •0         | Tasse Controll       | o Crediti      | Fascic     | olo         | Stampe ~  | Carl Cue        | estionari v |
| Help                                                                                                    |       |           |      |                |                  |              |                                                                              |               |                                                      |             |                        |              |                      |                |            |             |           |                 |             |
| 1 🖌 🚊 🧮 🕐                                                                                                    |       | Anno acc. | Anno | Anno<br>Princ. | Liv. Pre<br>Acc. | Con<br>Esame | Scuola\Corso                                                                 | Voto<br>Esame | Area                                                 | Cre<br>diti | Ore<br>freq.<br>progr. | Ore<br>freq. | Docente/Ins.Prep.    | Voto<br>Laurea | Data esame | N*<br>Comm. | Sessione  | A.Acc.<br>Esame |             |
| Voti                                                                                                    | / 8 E | 2024/2025 | 5 1  | 1              |                  |              | Pratica della lettura vocale e<br>pianistica per didattica della musica<br>1 |               | Attività formative di base                           | 6           | 28                     |              | DE NICOLA ROBERTA    |                | 16/12/2024 | 1           | INVERNALE | 2024/2025       |             |
| ✓ Operazioni su Esami                                                                                          | / 2 2 | 2020/2021 | 1 2  | 5              |                  |              | Basso elettrico - TO                                                         |               |                                                      | 0           | 0                      | 0            |                      |                |            |             |           | 2020/2021       | $\odot$     |
| Inserisci esame sostenuto                                                                                      | / 2 2 | 2019/2020 | 0 1  | 4              |                  |              | Basso elettrico - TO                                                         |               |                                                      | 0           | 0                      | 0            |                      |                |            |             |           | 2019/2020       | $\odot$     |
|                                                                                                    | 788   | 2018/2019 | 3    | 3              |                  |              | A scelta dello studente - 40FA                                               |               | Attività formative a scelta<br>dello studente        | 4           | 0                      | 0            |                      |                |            |             |           | 2018/2019       | $\odot$     |
| Iscrivi corso princ, puovo A.A.                                                                                | 122   | 2018/2019 | 3    | 3              |                  |              | Armonia Jazz 3                                                               |               | Attività formative<br>caratterizzanti                | 6           | 28                     | 0            | PECORIELLO PIERPAOLO |                |            | 1           | ESTIVA    | 2018/2019       | $\odot$     |
| 4                                                                                                    | / 2 E | 2018/2019 | 3    | 3              |                  |              | Basso elettrico - TO                                                         |               |                                                      | 0           | 0                      | 0            |                      |                |            |             |           | 2018/2019       | $\odot$     |
| ✓ Stampe su esami                                                                                              | / 8 E | 2018/2019 | 3    | 3              |                  |              | Lingua straniera comunitaria 2 (28<br>ore)                                   |               | Attività formative relative<br>alla lingua straniera | 4           | 28                     | 0            | HAWTHORNE NICOLA     |                |            | 1           | INVERNALE | 2018/2019       | $\odot$     |
| Domanda iscrizione ai corsi                                                                                    | / E E | 2018/2019 | 3    | 3              |                  |              | Pianoforte per strumenti e canto<br>jazz 3                                   |               | Attività formative di base                           | 2           | 14                     | 0            | MANNUTZA GIANLUCA    |                |            | 1           | SPECIALE  | 2018/2019       | $\odot$     |
| Domanda prenotazioni esami                                                                                     | /85   | 2018/2019 | 3    | 3              |                  |              | Prassi esecutive e repertori - Basso<br>elettrico 3                          |               | Attività formative<br>caratterizzanti                | 14          | 21                     | 0            | ROLLI MAURIZIO       |                |            |             |           | 2018/2019       | $\odot$     |

Se accedi alla **contribuzione ridotta** clicca su **Allega documentazione** e allega il **Modello ISEE in corso di validità**, poi clicca su Anagrafica e inserisci il valore numerico riportato nell'ISEE

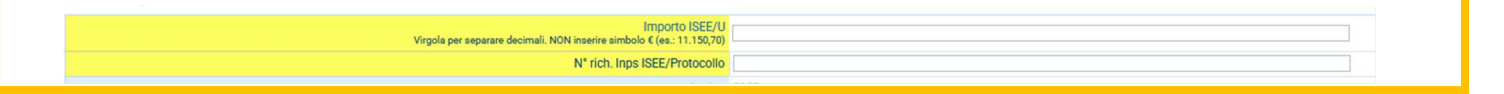

> Clicca sulla scheda TASSE ed inserisci le tasse da versare cliccando su Nuova tassa

| Servizi per gli studenti - Istituti di Alta Cultura - CONSERVATORIO DI PESCARA |   |                                                |                    |                       |                        |               |              |             |            |                     |                    |           |              |                    | Logout   |
|--------------------------------------------------------------------------------|---|------------------------------------------------|--------------------|-----------------------|------------------------|---------------|--------------|-------------|------------|---------------------|--------------------|-----------|--------------|--------------------|----------|
|                                                                                |   |                                                |                    |                       |                        |               | Anag         | grafica 😥 E | sami ~ 💿 ' | Tasse C             | ontrollo Crediti   | Fascicolo | Stampe ~     | Questi             | ionari 🗸 |
| 222144 102                                                                     |   | Tipo tassa                                     | Data<br>versamento | Importo<br>versamento | Scadenza<br>versamento | N. Versamento | Tipo esonero | A/A:        | ISEE/U     | Perc. su<br>Importo | Massimo<br>Importo | C.C.\lban | Data incasso | Impegno<br>Mandato |          |
| · Help                                                                         | 1 | CONTRIBUTO I LIV<br>JAZZ E POP - UNICA<br>RATA | 16/05/2017         | 1150                  |                        |               |              | 2016/2017   | 23500      | 48                  | 1150               | 10923654  | 16/05/2017   |                    | •        |
|                                                                                | P | CONTRIB.<br>AMMISSIONI N.O.                    | 26/06/2014         | 20                    |                        |               |              | 2016/2017   |            |                     |                    | 10923654  | 26/06/2014   |                    |          |
| V Operazioni su Tasse                                                          | £ | TASSA AMMISSIONE<br>(Tassa governativa)        | 16/05/2014         | 6,04                  |                        |               |              | 2016/2017   |            |                     |                    | 1016      | 16/06/2014   |                    |          |
| + Genera PagoPA                                                                |   |                                                |                    |                       |                        |               |              |             |            |                     |                    |           |              |                    |          |

Le tasse da inserire sono le seguenti:

- **CONTRIBUTO DI ISCRIZIONE** (da pagare tramite PagoPA) anche rateizzato come da regolamento Tasse e Contributi
- TASSA DI FREQUENZA di € 21,43 (da pagare tramite <u>Bollettino Postale</u> con i seguenti dati: Ccp: 1016

Intestato a: Agenzia delle Entrate-Ufficio Tasse Scolastiche Causale bollettino: Tassa di Frequenza

Gli studenti dei Corsi Accademici (I e II livello) dovranno inserire anche:

- **IMPOSTA DI BOLLO** di € 32,00 (da pagare tramite PagoPA)
- **TASSA REGIONALE ADSU** di € 140,00 (da pagare tramite PagoPA)